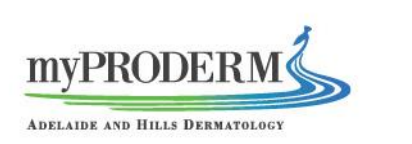

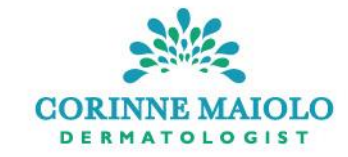

## You've been invited to a call

**COVIU** Video consultation made easy

#### Reception myPRODERM Example Session

You've been invited to join a scheduled call on Coviu.

Participants: - Corinne Maiolo - Reception myPRODERM

Please Note: This call requires a prepayment of \$1.00 AUD. Payment can be made at any time prior to the call by clicking 'Join the call'.

When Tuesday, March 8th 2022, 8:30 pm (ACDT)
Duration 15 minutes
Join the call

You will be sent an email from invitations@coviu.com

Click "Join the call"

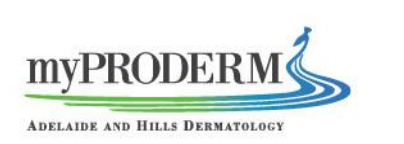

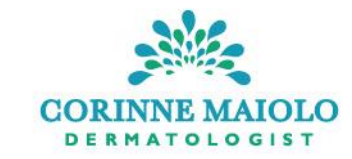

### BOOK ONLINE CONSULTATIONS

Before you join this call, please provide your payment of \$1.00.

You are paying for VIDEO CONSULTATION AT MYPRODERM

Amount **\$1.00** 

\*Prices displayed in AUD

| Card number         |     |  |
|---------------------|-----|--|
| 1234 1234 1234 1234 |     |  |
| Card expiry         |     |  |
| MM / YY             |     |  |
| CVC                 |     |  |
| CVC                 |     |  |
| Postal code         |     |  |
| 90210               |     |  |
| Email address       |     |  |
|                     |     |  |
|                     | Pay |  |
|                     |     |  |
|                     |     |  |

If there is a fee for the video consultation, this screen will appear.

Enter card details and press "Pay".

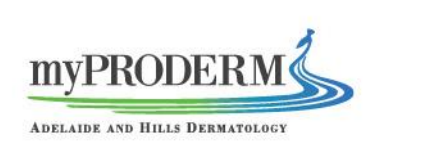

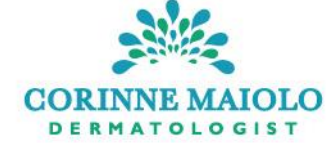

## You are joining Reception myPRODERM Example Session

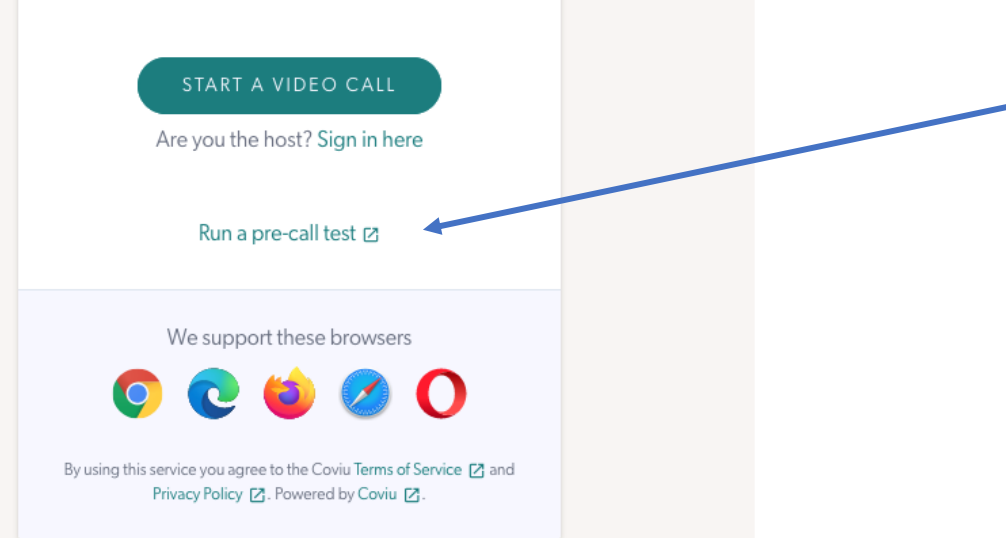

You may be prompted to allow camera and microphone access on this page.

You can check your settings by running a pre-call test using this link.

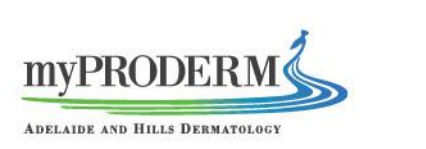

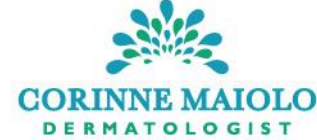

## You are joining Reception myPRODERM Example Session When you are ready, click "Start a Video Call". Are you the host? Sign in here <u>Do not</u> click "Sign in here". Run a pre-call test 🛽 We support these browsers By using this service you agree to the Coviu Terms of Service 🗹 and Privacy Policy 🔼 Powered by Coviu 🔼

| You are joining Reception<br>myPRODERM Example<br>Session                                                  |  | MURRODERM                      | CORINNE MAIOLO<br>DERMATOLOGIST |
|----------------------------------------------------------------------------------------------------|--|--------------------------------|---------------------------------|
| RETAKE O                                                                                                   |  |                                |                                 |
| Why do we need a photo?                                                                                    |  | You will need to take a photo. | I                               |
| First Name* Last name                                                                                      |  |                                |                                 |
| Reception myPRODERM                                                                                        |  | This allows our clinic to      | 0                               |
| *required fields  • You need a picture to enter the room                                                   |  | confirm who we are talking     |                                 |
| By clicking "Continue", you accept the Terms of Use and Privacy Policy                                     |  | to, prior to linking the       | video.                          |
| CONTINUE<br>There may be some issues with your connection                                                  |  | Then click "Continue"          |                                 |
| (Warning) Network connectivity     We were unable to determine your bandwidth                              |  | men click continue.            |                                 |
| To find out more about these issues, please run a pre-call test.                                           |  |                                |                                 |
| Perform a pre-call test<br>Retest my connection                                                            |  |                                |                                 |
| By using this service you agree to the Coviu Terms of Service 🔀 and<br>Privacy Policy 🛃 Powered by Coviu 🛃 |  |                                |                                 |

# MyPRODERM

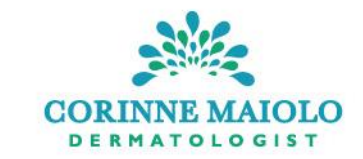

## You are joining Reception myPRODERM Example Session

### Informed Consent

A video consultation will not be exactly the same, and may not be as complete, as a face-to-face service.

There could be some technical problems that affect the quality of a video visit.

Please confirm you understand the limitations of a health service provided online and are happy to proceed.

If the video visit does not achieve everything that is needed, you will be given a choice about what to do next. This could include a follow up face-to-face visit, or a second video visit.

You can change your mind and stop using video consultations at any time, including in the middle of a video visit.

This will not make any difference to your right to ask for and receive health care.

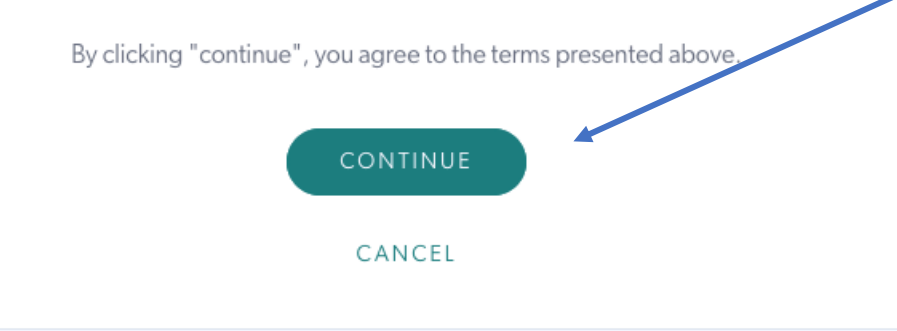

By using this service you agree to the Coviu Terms of Service 🖸 and Privacy Policy 🖸. Powered by Coviu [

Please read the consent page.

Then click "Continue".

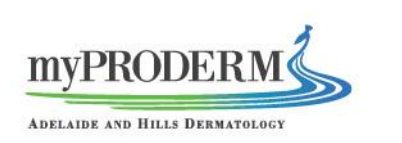

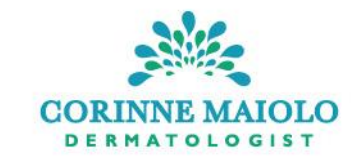

You are joining Reception myPRODERM Example Session

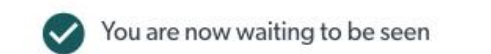

Now playing
Fading Distance - Gemafreie Lounge Musik...

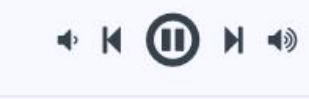

Playlist 📰

LEAVE

By using this service you agree to the Coviu Terms of Service 🔀 and Privacy Policy 🔁. Powered by Coviu 💆.

You will automatically be connected when our clinic is ready to receive your call.